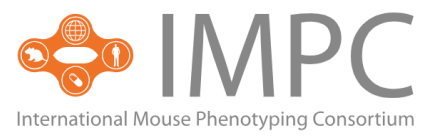

# WELCOME TO THE IMPC Fall Meeting 2024. THIS EDITION WILL BE FULLY HYBRID.

The official time zone of the IMPC Fall Meeting 2024 is Central European Summer Time(UTC+2).

The official programme will start on Monday, 16<sup>th</sup> September, at 9:30 AM.

## HOW TO GET IN?

Use the "User login" button in the upper right corner of the website:

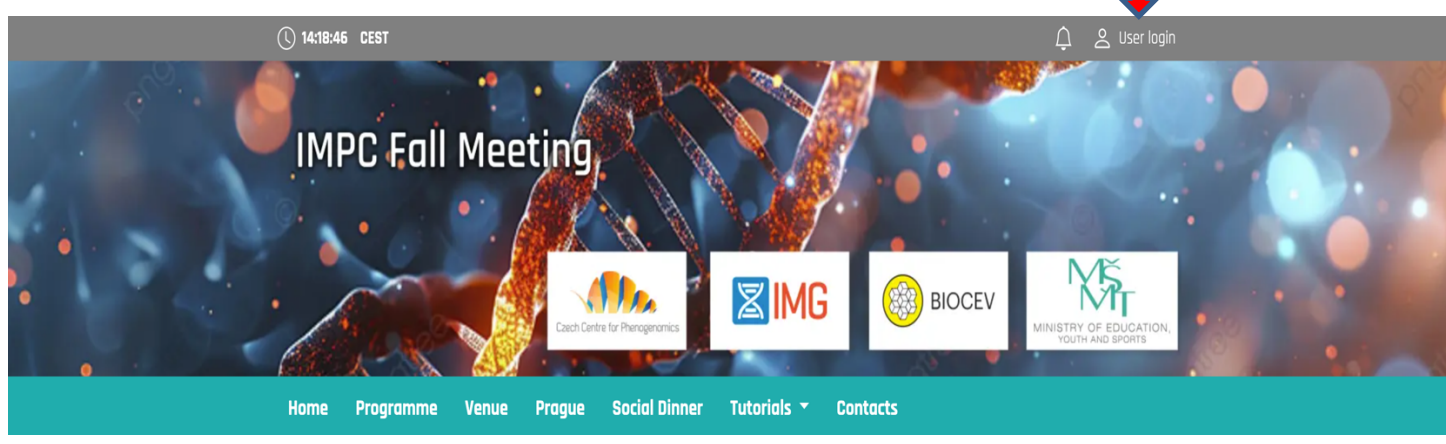

Enter the email address which you used to register. Click on Next and check your mail box to get your password. The password was sent to you from the email address info@gcon.me.

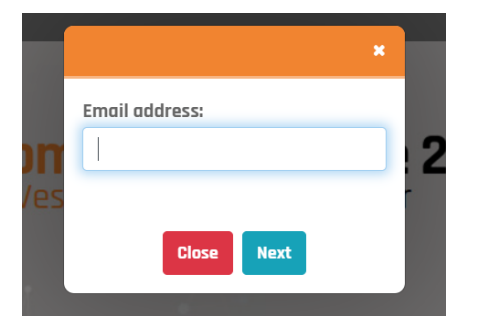

If you cannot find a message in your inbox, check your spam folder first. Later, if you don't remember your password, you can reset it.

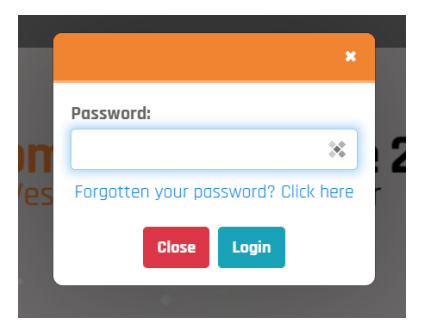

After logging in, you can alter your profile details by clicking on your name in the upper right corner. If

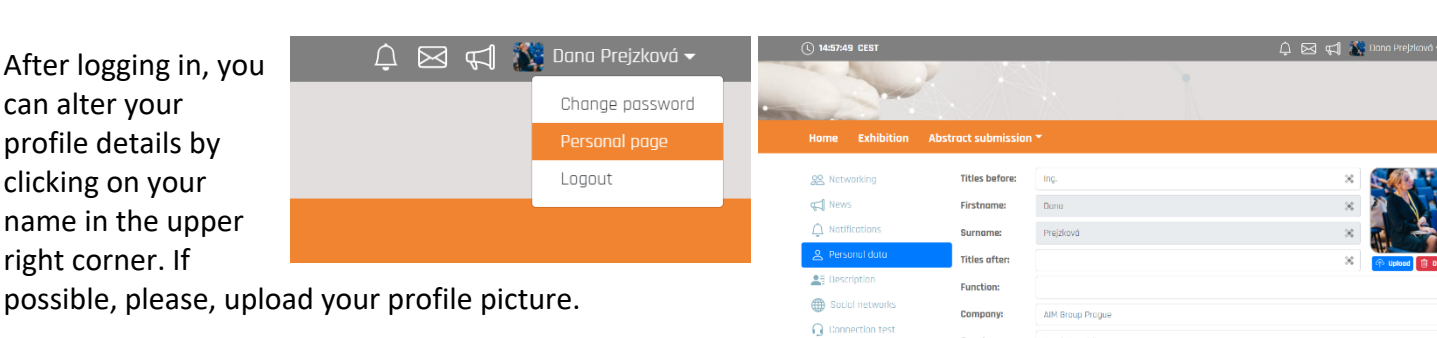

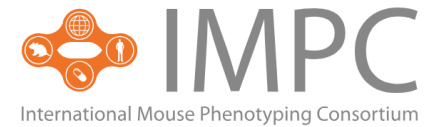

### **DURING THE IMPC FALL MEETING 2024**

### Accessing the Live Stream of the Meeting

To access the live session, please click on EVENT LIVE tab in <u>web menu</u> and enter the Virtual Hall. Please note that the Virtual Hall can only be accessed when the program is running.

EVENT LIVE

The most up-to-date version of the **final programme** is available (after login) <u>here</u>.

You may create your own IMPC Fall Meeting by "liking" the sessions or presentations you want to attend.

| Home Program T Exhibition Abstract submission T                                                       |                           |
|----------------------------------------------------------------------------------------------------|---------------------------|
| Q Search     Select day:     16.09.2021 - Thursday     \$     Select hall:     All halls     \$       | 🔇 Tags filter             |
| 👸 09:30 - 10:00 🛛 💡 Virtual Hall                                                                      | $\bigcirc$                |
| ① Time to connect                                                                                     |                           |
| 👸 10:00 - 11:00 🝳 Virtual Hall                                                                        | 2 💟                       |
| () Session 1 - Opening - 10th IMPC Anniversary                                                        |                           |
| chairs: () kaaisia sealacek                                                                           |                           |
| Welcoming lecture     Speakers:      Radislay Sedlacek                                                |                           |
| Tags: 0C                                                                                              |                           |
| ① Illuminating the dark genome: genome-wide approaches for understanding the genetic basis of disease |                           |
| 1 10:20 Speakers: (1) Steve Brown                                                                     | Add to personal programme |
| Tags: KN                                                                                              |                           |

#### The preferred program appears on your personal page.

| û 🖾 🛱 🥻 | 🍹 Dana Prejzková 🔫                   | Home Program <b>*</b> Ext                                                                                     | ibition                                                                                                    |
|---------|--------------------------------------|----------------------------------------------------------------------------------------------------|----------------------------------------------------------------------------------------------------|
|         | Change password Personal page Logout | <ul> <li>Notifications</li> <li>Personal programme</li> <li>Personal data</li> <li>A personal data</li> </ul> | Ression       © 16.09.2021 10:00 - 11:00       Virtual Hall       © Remove         Session 1 - Opening - 10th IMPC Anniversary       Chairs: Radislav Sedlacek                                                                                                    |
|         |                                      | Social networks     Julicard presentation     University                                                      | Presentation       100       115:00       Virtual Hall       100       100       100       100       100       100       100       100       100       100       100       100       100       100       100       100       100       100       100       100       100       100       100       100       100       100       100       100       100       100       100       100       100       100       100       100       100       100       100       100       100       100       100       100       100       100       100       100       100       100       100       100       100       100       100       100       100       100       100       100       100       100       100       100       100       100       100       100       100       100       100       100       100       100       100       100       100       100       100       100       100       100       100       100       100       100       100       100       100       100       100       100       100       100       100       100       100       100       100       100       100 <td< td=""></td<> |
|         |                                      | G Connection test                                                                                             | Session 10 16.09.2021 14:00 - 14:40       Virtual Hall         Session 3 - Short technology talks (commercial talks)         Chairs: Vendula Novasadova                                                                                                    |
|         |                                      |                                                                                                    | Topic         ۲۵         16.09.2021 14:40 - 15:40         Poster area         ۲۵         ۲         Розвет Session                                                                                                    |

The electronic Meeting Abstract Book

will be distributed to all registered participants and will be available in the virtual platform to download.

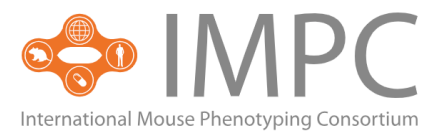

### Networking

During the IMPC Fall Meeting 2024 time there is an opportunity to communicate with colleagues registered to the Meeting. Click on the **symbol of the envelope** in the upper right corner to access the communication platform and search the name of the person you would like to contact or use the list of participants. Your unread incoming messages from other delegates are marked on the envelope icon.

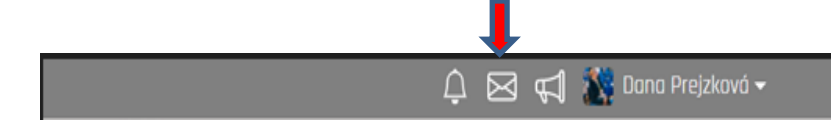

### **Questions & Answers Time**

Q&A's will be at the end of each session.

We invite and encourage you to send questions to the speakers. Click the Questions button in the Live Session interface. The Questions tab lists all the questions submitted to the author. You may like question already stated.

At the end of each session there will be a moderated Q&A's time. You may raise your hand using "Ask live" button and after chair's invitation

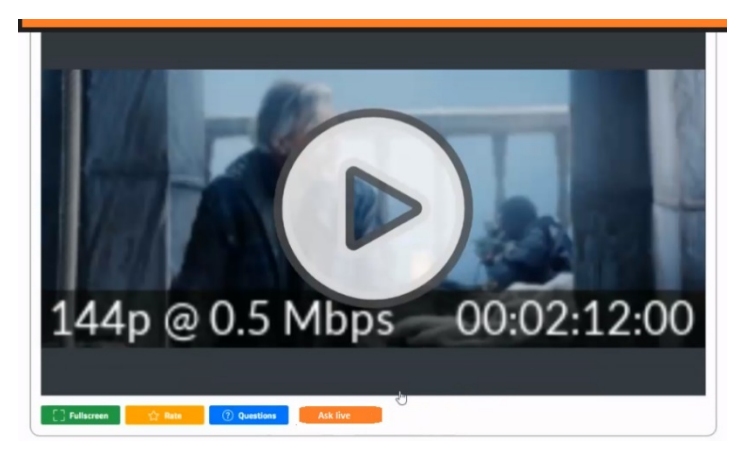

you may ask your question directly. Others will hear you and see you. Please be sure there is no back-up noise than. It is highly recommended to test your device before:

| lome Program -         | Exhibition              | Abstract submission –                                                                                                    | SPEAKERS READY ROOM                                                  | MY REMOTE PARTICIPATION                                  |  |  |  |
|------------------------|-------------------------|----------------------------------------------------------------------------------------------------|----------------------------------------------------------------------|----------------------------------------------------------|--|--|--|
| 양. Networking          | Here yo<br>not com      | u can check the correct settings<br>aplete the test, you will not be a                                                                                                    | of your computer for online com<br>ble to use some features of the s | nunication with other porticipants. If you do<br>system. |  |  |  |
| € News                 | The follo               | The following technical requirements must be met for proper operation:<br>• Internet connection: at least 5 Mbps upload and 5 Mbps download:<br>• Internet browser, rurent version of Gonale Chrome. Microsoft Frine. Vivilidi or Annie Soffori: |                                                                      |                                                          |  |  |  |
| Notifications          | <ul> <li>int</li> </ul> |                                                                                                    |                                                                      |                                                          |  |  |  |
| Personal programm      | e . co                  | <ul> <li>Internet browser, current version of bodge chrome, Microsoft Edge, Wald of Apple Salah.</li> <li>computer network: enabled UDP port 9000 for IP address 45.234.105.95;</li> </ul>                                                       |                                                                      |                                                          |  |  |  |
| 🙎 Personal data        | • 01                    | udio and video: we recommend h                                                                                                    | eadphones with microphone and                                        | a quality webcam:                                        |  |  |  |
| E Description          | In the fr               | rame below you can see an anim                                                                                                    | nation with the code. Write it in the                                | he box and press the Save button. If you do              |  |  |  |
| Social networks        | not see                 | the chimaton, ensure that an a                                                                                                    | ne technical requirements descrit                                    | ed duove dre met.                                        |  |  |  |
| ↑. Upload presentation | n                       |                                                                                                    |                                                                      |                                                          |  |  |  |
| ↑. Uplood poster       |                         | Please rewrite the                                                                                                    | Copy                                                                 | the code from the animation here:                        |  |  |  |
| 🕥 Connection test      |                         | riedse, rewrite the                                                                                                    | couc                                                                 | 5791                                                     |  |  |  |
| (j) Settings           |                         | 57                                                                                                    | /91                                                                  | Save                                                     |  |  |  |
|                        | Here yo                 | u con test your comero and mici                                                                                                    | ophone.                                                              |                                                          |  |  |  |

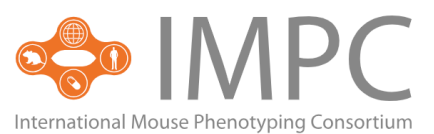

Focused written Q&A's discussion can continue even after the live session. The discussion can be found under each abstract or presentation listed in the scientific program access the Discussion tab in the relevant abstract' or presentation detail.

| TEST () TEST    |           |  |  |
|-----------------|-----------|--|--|
| 11.03.2021 -    | Thursday  |  |  |
| B 10:50         |           |  |  |
| Virtuai Hali    |           |  |  |
| Tags: SES       |           |  |  |
| Speakers:       |           |  |  |
| C Eliska Bureso | va        |  |  |
| Rating: 👉       |           |  |  |
| Discussions     | Questions |  |  |
|                 |           |  |  |
| New topic:      |           |  |  |
|                 |           |  |  |

## **Feedback form**

To value authors and active participants, meeting partners and organisers and to improve for the next edition we would kindly ask you to fill in feedback form. To do so, please visit FEEDBACK tab in <u>web menu</u>.

### **Talks recordings**

Live sessions will be recorded and made available to all registered participants for viewing shortly (within a week) after the live sessions are completed. Recordings will be available for 12 months afterthe Meeting. Please note that also discussion dedicated to each presentation will remain available.

### **Meeting Hotline - Contact Us**

If you have any questions or issues during or prior to the IMPC Fall Meeting 2024, please contact us at **p.skobis@aimgroup.eu**.